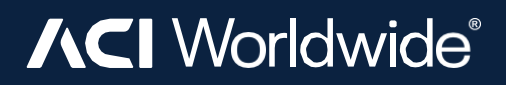

User manual

# ACI BigCommerce extension

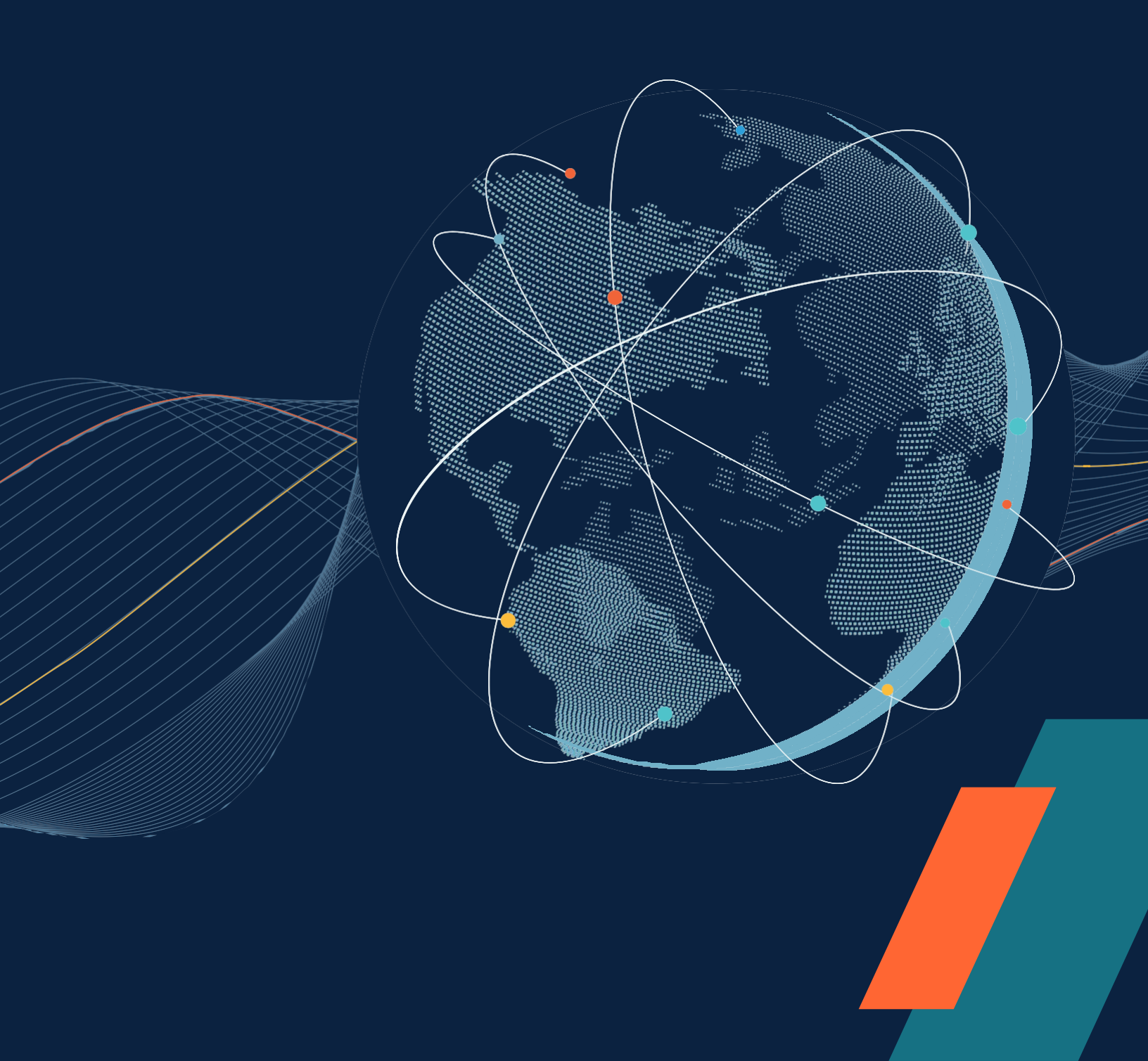

## Installation

#### **BigCommerce Plugin Installation Guide**

#### 1. Obtain Installation Link:

 Contact your project team/account manager or search ACI Payments in <u>BigCommerce Marketplace</u> to get the installation link for the BigCommerce plugin.

#### 2. Access the Installation Link:

• Click on the provided installation link. This will redirect you to the BigCommerce app marketplace or a direct installation page.

#### 3. Follow the On-Screen Instructions:

- Carefully follow the instructions provided on the installation page. This typically involves:
  - Logging into your BigCommerce account: Ensure you have the necessary permissions to install plugins.
  - Granting necessary permissions: The plugin may require access to certain parts of your store. Review and accept these permissions.
  - Completing the installation: Follow any additional steps to finalize the installation, such as configuring settings or connecting to other services.

#### 4. Verify Installation:

 Once the installation is complete, verify that the plugin is active and functioning correctly. You can usually find it under the "Apps" section in your BigCommerce dashboard.

### 5. Configuration and Setup:

• Depending on the plugin, you may need to configure additional settings. Refer to the plugin's documentation or support resources for detailed setup instructions.

# Admin Settings

To adjust the settings for a payment module in BigCommerce after installation, you typically follow these steps:

- Log in to your BigCommerce account: Access your BigCommerce dashboard by logging in with your credentials. (<u>https://login.bigcommerce.com/login</u>)
- Navigate to the Payment Settings
  - From the BigCommerce Side Panel, Choose the APP Menu.
  - o Under APP menu, Select "ACI BigCommerce". (See Screenshot)

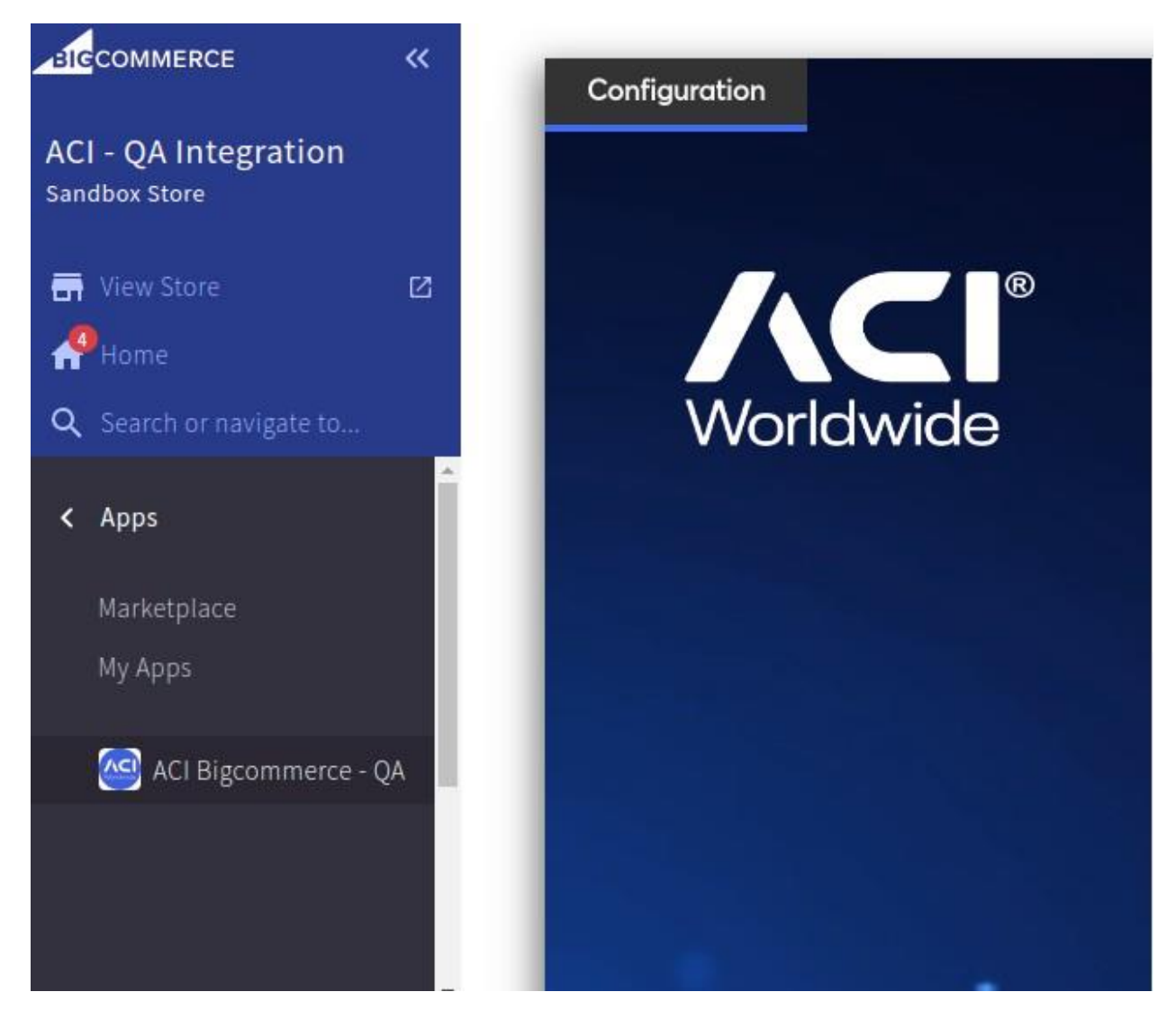

## **General Settings**

- Enabled-Yes/No
- Environment Test/Live (Use 'Live' in the production)

- Entity ID (Test) Entity ID of your Channel or Merchant from BIP Portal
- API Key (Test)- Access token of your Channel or Merchant from BIP Portal
- Entity ID (Live) Entity ID of your Channel or Merchant from BIP Portal (Production)
- API Key (Live)- Access token of your Channel or Merchant from BIP Portal (Production) The test/live boxes are interchanged based on the value of "Environment"
- **Test Mode** INTERNAL/EXTERNAL This field is only applicable if the Environment is 'Test'. External mode will redirect the APM methods to their dedicated sites. For example, if the customer selects 'Klarna,' the payment will be processed on Klarna's site.
- Webhook URL Read only webhook URL. Use this URL to configure webhook in BIP Portal.
- Store URL Merchant's BigCommerce domain URL.
- JavaScript Can use JavaScript based on the instruction given in the ACI documentation
   <a href="https://docs.aciworldwide.com/integrations/widget/advanced-options">https://docs.aciworldwide.com/integrations/widget/advanced-options</a>
- **CSS** Can use CSS based on the instruction given in the ACI documentation <u>https://docs.aciworldwide.com/integrations/widget/customization#cssreference</u>
- Webhook Decryption Key When completing webhook setup in ACI BIP Portal, you will get this key.

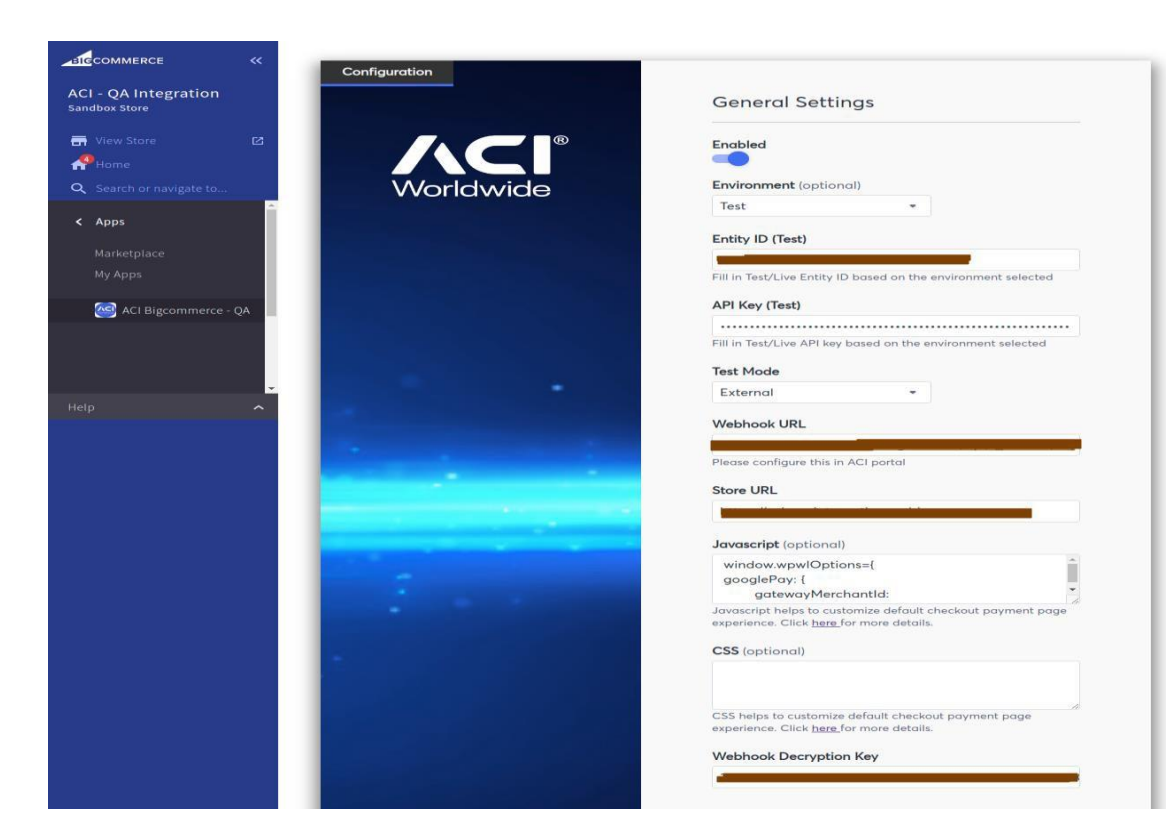

Card Settings:

• Enabled - Yes/No

- **Title** Any Text (It will be displayed on the checkout payment page)
- **Charge Type** Authorization (PA)/Sale (DB)
- Supported Card Types Authorization/Sale (Ex, VISA, MASTER, AMEX). You will get the brand codes -<u>https://docs.aciworldwide.com/integrations/widget/customization#optionsbrands</u>
- Card Type Icons Multiple brand image upload
- Save Payment Option Yes/No Allow consumer to save the card details for future use

| Card Sett                                | ngs                                                               | ^                    |
|------------------------------------------|-------------------------------------------------------------------|----------------------|
| Enabled                                  |                                                                   |                      |
| Title                                    |                                                                   |                      |
| Puy by C                                 | Card                                                              |                      |
| Charge Ty<br>Sale                        | <b>/pe</b><br>prization                                           |                      |
| Supported                                | d Card Types                                                      |                      |
| VISA, MA                                 | ASTER, AMEX                                                       |                      |
| Card T                                   | ype Icons A                                                       |                      |
|                                          | Mastercard.png                                                    | Ĩ                    |
|                                          | Drag and drop image<br>here                                       | Upload               |
| Card Ty<br>support                       | ype Icon maximum size allowed<br>ted file types are JPG, JPEG and | is 100 KB and<br>PNG |
| Save Pays<br>Selecting the<br>future use | ment Option                                                       | save the card for    |
| Alternativ                               | e Payment Settings                                                | ~                    |
|                                          |                                                                   |                      |

## **Alternative Payment Settings**

• **Enabled** - Yes/No - If No, the payment method will not display in the storefront event it is enabled in the APM payment method settings.

## Additional Payment Settings

This has a button called "Add Payment". The APM payment config form will display if clicking on this button.

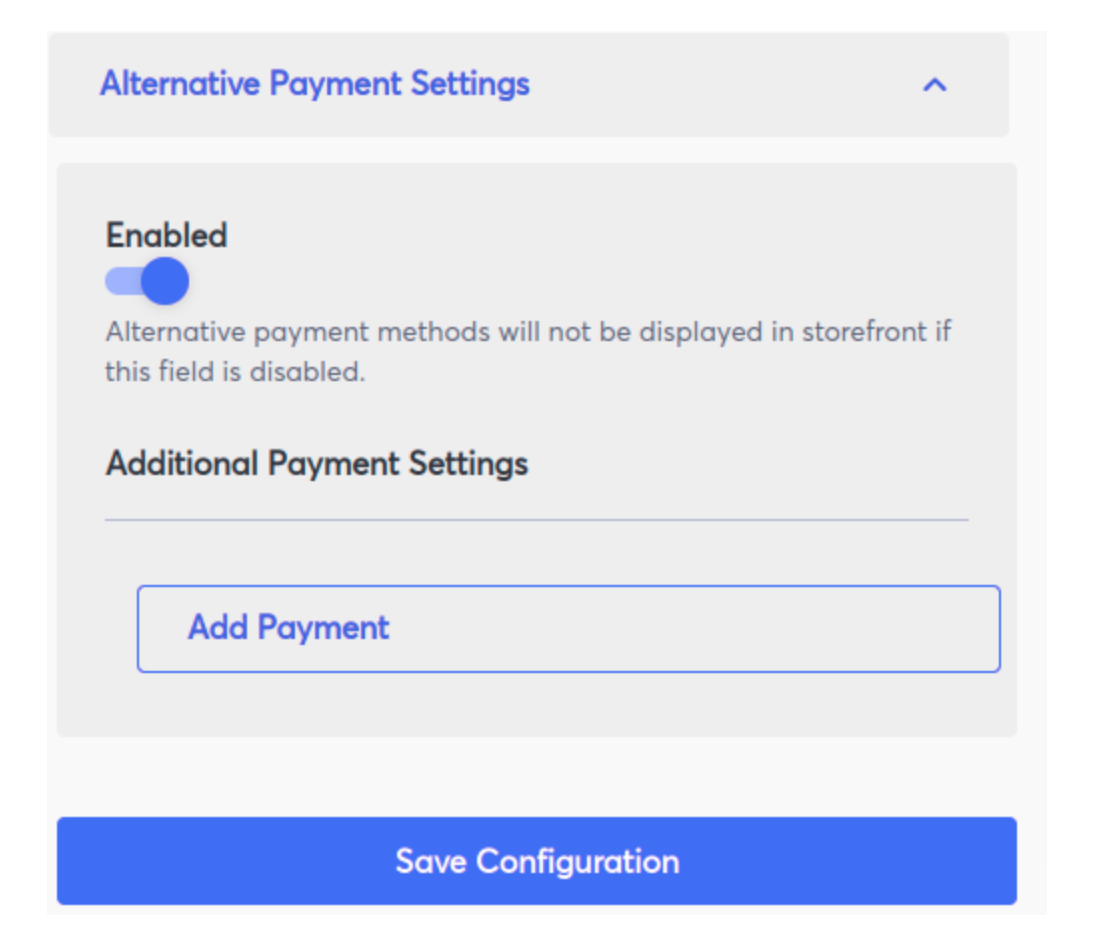

- Enabled Yes/No
- Title Any Text (It will be displayed on the checkout payment page)
- Charge Type Authorization (PA)/Sale (DB) As applicable for APM brand
- APM Icon Single Image Upload
- Payment Key Payment Method Key You will get the Payment Key from <a href="https://docs.aciworldwide.com/integrations/widget/customization#optionsbrands">https://docs.aciworldwide.com/integrations/widget/customization#optionsbrands</a>

- o Currently certified payment methods and its payment keys are
- Google Pay GOOGLEPAY
- Apple Pay APPLEPAY
- Klarna KLARNA\_PAYMENTS\_ONE
- PayPal PAYPAL

| Cara Setungs                                                                                  |
|-----------------------------------------------------------------------------------------------|
|                                                                                               |
|                                                                                               |
| Alternative Payment Settings                                                                  |
|                                                                                               |
| Enabled                                                                                       |
|                                                                                               |
| Alternative payment methods will not be displayed in storefront if this<br>field is disabled. |
|                                                                                               |
| Additional Payment Settings                                                                   |
|                                                                                               |
| Enabled                                                                                       |
|                                                                                               |
| Title (optional)                                                                              |
|                                                                                               |
|                                                                                               |
| Charge Type                                                                                   |
| Sale                                                                                          |
|                                                                                               |
| Annulase                                                                                      |
| Apm Icon A                                                                                    |
|                                                                                               |
| Drag and drop image                                                                           |
| here                                                                                          |
| APM Icon maximum size allowed is 100 KB and                                                   |
| supported file types are JPG, JPEG and PNG.                                                   |
|                                                                                               |
| Payment Key (optional)                                                                        |
|                                                                                               |
| Name of brand to be used for Copy and Pay widget.                                             |
| Delete Payment                                                                                |
|                                                                                               |
| Add Deserves                                                                                  |
| Add Payment                                                                                   |
|                                                                                               |
|                                                                                               |
| Save Configuration                                                                            |
|                                                                                               |

**Delete Payment** – To remove the APM payment method from admin.

## Manage Post Order Payment Actions

- Log in to your BigCommerce account: Access your BigCommerce dashboard by logging in with your credentials. (<u>https://login.bigcommerce.com/login</u>)
- Navigate to the Orders Menu
  - From the BigCommerce Order grid list, choose the corresponding order.
  - Under the action column, click on the three dots.
  - From menu list, please select the "Payment Actions".
  - The "Order Action panel" will be displayed.

| BIGCOMMERCE                                             | ~~ | • | Date ~          | Order ID | Customer  | Status               | Total    | Action                               |
|---------------------------------------------------------|----|---|-----------------|----------|-----------|----------------------|----------|--------------------------------------|
| ACI - QA Integration<br>Sandbox Store                   |    | 0 | 5th Sep<br>2024 | 752      | test user | Awaiting Payment     | \$7.21   |                                      |
| T View Store                                            | ß  | • | 5th Sep<br>2024 | 751      | test user | Awaiting Fulfillment | \$32.33  | Edit order<br>Print invoice          |
| <ul> <li>Home</li> <li>Search or navigate to</li> </ul> |    | 0 | 5th Sep<br>2024 | 749      | test user | Awaiting Fulfillment | \$703.44 | Print packing slip<br>Resend invoice |
| < Orders                                                | Î  | • | 5th Sep<br>2024 | 748      | test user | Awaiting Fulfillment | \$7.21   | Send message<br>View notes           |
| View                                                    |    | • | 5th Sep<br>2024 | 747      | test user | Completed            | \$26.27  | Ship items<br>View order timeline    |
| Search                                                  |    | 0 | 5th Sep<br>2024 | 746      | test user | Awaiting Fulfillment | \$516.00 | Payment Actions                      |
| Export                                                  |    |   | 5th Sep         |          |           | _                    |          |                                      |

Three actions will be performed in the order panel: Capture, Refund, and Void

## Capture

- Initiating Payment Authorization: When a payment is initiated with an "Authorize" action, a capture form is displayed in the order panel.
- **Capture Options:** In the capture form, there is a text box filled with the total amount initially authorized. This amount represents the maximum amount that can be captured. If you want to make a partial capture, you can adjust the amount in the field to specify the amount you wish to capture.
- **Capturing Payment:** After adjusting the capture amount (if making a partial capture), you click on the capture button to proceed. Upon clicking the capture button, an overlay appears, indicating that the system is processing the capture request.
- Waiting for API Response: While the capture request is being processed, the overlay remains active, indicating that the system is waiting for a response from the API.

- **Displaying API Response:** Once the response is received from the API, the response message is displayed as a message in a popup window. This message likely confirms whether the capture was successful or not.
- Automated Reload and Next Action: After a few seconds, the message in the popup disappears. The order panel form renders the next available actions or steps in the workflow.

## Refund

- Initiating Payment Capture: When a payment is initiated with a "Sale" action, a refund form is displayed in the order panel.
- **Refund Options:** In the Refund form, there is a text box filled with the total amount initially captured. This amount represents the maximum amount that can be refunded. If you want to make a partial refund, you can adjust the amount in the field to specify the amount you wish to refund.
- **Refunding Payment:** After adjusting the refund amount (if making a partial refund), you click on the Refund button to proceed. Upon clicking the refund button, an overlay appears, indicating that the system is processing the refund request.
- **Waiting for API Response:** While the refund request is being processed, the overlay remains active, indicating that the system is waiting for a response from the API.
- **Displaying API Response:** Once the response is received from the API, the response message is displayed as a message in a popup window. This message likely confirms whether the refund was successful or not.
- Automated Reload and Next Action: After a few seconds, the message in the popup disappears. The order panel form renders the next action or step in the workflow.

## Void

- **Initiating Payment Authorization:** When a payment is initiated with an "Authorize" action, a void form is displayed in the order panel.
- Void Form with Read only Field: The void form includes a read only text box displaying the total authorized amount. Users cannot edit this field since voiding is for the entire authorized amount, and partial voiding is not supported.
- Voiding the Authorization: To void the authorization, users click on the "Void" button within the void form.
- **Processing Void Request:** Upon clicking the void button, an overlay appears, indicating that the system is processing the void request.

- **Waiting for API Response:** While the void request is being processed, the overlay remains active, indicating that the system is waiting for a response from the API.
- **Displaying API Response:** Once the response is received from the API, the response message is displayed as a message in a popup window. This message likely confirms whether the void was successful or not.
- Automated Reload and Next Action: After a few seconds, the message in the popup disappears. The order panel form renders the next action or step in the workflow.

| <                                                      | Payme                        | ent Actions Clo                   |
|--------------------------------------------------------|------------------------------|-----------------------------------|
| Order                                                  | Details                      |                                   |
| Order ID                                               |                              | Payment Provider                  |
| 752                                                    |                              | ACI                               |
| Order Sta                                              | atus                         | Transaction Status                |
| Awaiting I                                             | Payment                      | AUTHORIZED                        |
| Payment                                                | ID                           | Store Credit                      |
| _                                                      |                              | No Store Credit<br>Used           |
|                                                        |                              |                                   |
| Total Ord<br><b>\$ 7.21</b>                            | ler Value                    |                                   |
| Total Ord<br>\$7.21                                    | ler Value<br>re              | Void                              |
| Total Ord<br>\$ 7.21<br>Captur<br>Apply For            | ler Value<br>TE<br>r Capture | Void<br>Apply For Void            |
| Total Ord<br>\$7.21<br>Captur<br>Apply For<br>\$ 7.21  | re<br>r Capture              | Void<br>Apply For Void<br>\$ 7.21 |
| Total Ord<br>\$ 7.21<br>Captur<br>Apply For<br>\$ 7.21 | re<br>r Capture              | Void<br>Apply For Void<br>\$ 7.21 |

| Order Detai       | ls |                         |
|-------------------|----|-------------------------|
| Order ID          |    | Payment Provider        |
| 752               |    | ACI                     |
| Order Status      |    | Transaction Status      |
| Awaiting Paymen   | t  | CAPTURED                |
| Payment ID        |    | Store Credit            |
|                   |    | No Store Credit<br>Used |
| Total Order Value |    |                         |
| \$ 7.21           |    |                         |
| Refund            |    |                         |
| Apply For Refund  |    |                         |
|                   |    |                         |

## View Payment Details on Order Details page

- Log in to Your BigCommerce Account: Go to <u>https://login.bigcommerce.com/login</u> and enter your credentials to access your BigCommerce dashboard.
- **Navigate to the Orders Menu:** From the dashboard, locate and click on the "Orders" menu option. This will take you to the list of orders in your BigCommerce account.

- **Choose the Corresponding Order:** Scroll through the list of orders and select the specific order for which you want to view the ACI payment details.
- View Order Details: Within the selected order, look for the plus (+) icon associated with each order item. Click on the plus icon to expand and view the details of the order item.
- Access ACI Payment Details: After expanding the order item details, you should be able to see the ACI payment details displayed within the order details page. This may include information such as payment method used, transaction ID etc.

| Billing | test user                              | Shipping | test user          | 1 item | 1 x Campiel 11 La | Derfait lar | 67         |
|---------|----------------------------------------|----------|--------------------|--------|-------------------|-------------|------------|
| යි Copy |                                        | රවු Copy |                    |        | SLLPJ-0138EE43    | Fallait Jal | 21         |
|         |                                        |          |                    |        | Color: Blue       |             |            |
| 6       |                                        | Method   | Free Shipping      |        | Size: Medium      |             |            |
|         |                                        |          | Default location ⊘ |        |                   |             |            |
|         |                                        | 3        | \$0.00             |        | 🛤 Ship Items      |             |            |
| 31      | 05 Sep 2024 08:42:44                   | 31       | N/A                |        | Subtotal          |             | \$7        |
| 111     | 127.0.0.1                              | 0        |                    |        | Shipping          |             | so         |
| •       | ACI - QA Integration<br>(Checkout API) | Contact  | test user          |        | GRAND TOTAL       |             | \$7.<br>so |
| 8       |                                        | C.       |                    |        |                   |             |            |
| =       | ACI                                    |          |                    |        |                   |             |            |
|         | 8ac7a4a291bf0e800191c1<br>59b1f8295d   |          |                    |        |                   |             |            |
| 0.0     | Basic Tax                              |          |                    |        |                   |             |            |

## Setup ACI Payment Method

Note – This configuration is only required to setup the plugin payment method and no money movement is involved or anything related to banking operations.

- Log in to Your BigCommerce Account: Go to <u>https://login.bigcommerce.com/login</u> and log in with your credentials to access your BigCommerce dashboard.
- Navigate to Settings Menu: From the dashboard, locate and click on the "Settings" menu.
- Access Payments Setup: Within the Settings menu, find and select the "Payments" option.
- Select one of the Offline Payment Methods. E.g. Bank Deposit Settings: Under the Payments setup, locate and select the tab labeled corresponding to the offline payment method. E.g. "Bank Deposit Settings."
- Update Display Name to ACI: In the settings for offline payment name, e.g. Bank Deposit, you'll find a text box labeled "Display Name." Enter "ACI" in this field.
- **Save Settings:** After entering the display name, be sure to save the settings to apply the changes.

| Checkout Payr | ment Settings | Bank Deposit Settings |
|---------------|---------------|-----------------------|
|---------------|---------------|-----------------------|

| Bank Deposit                                                                               |                                                                   |
|--------------------------------------------------------------------------------------------|-------------------------------------------------------------------|
| To integrate Bank Deposit into your store simply complete the                              | form below and click the 'Save' button.                           |
| Display Name                                                                               |                                                                   |
| The text in this box will be used to describe this payment method on y                     | our site.                                                         |
| ACI                                                                                        |                                                                   |
| Available Countries (optional)                                                             |                                                                   |
| Which countries do you want to offer Bank Deposit to? If the customer pay by Bank Deposit. | s billing country matches any of the selected countries then they |
| All Countries × Choose countries                                                           |                                                                   |

## **Onboarding Configurations**

- Credentials for the following admin fields to be provided by PSP or from ACI BIP Portal
  - o Test EntityId
  - o Test API Key
  - o Live EntityId
  - o Live API Key
- Merchant to configure webhooks and generate the webhook decryption key in the merchant dashboard for webhook handling.
  - Login to merchant dashboard
  - Select your division
  - Go to the menu: Administration > Webhooks
  - Click on 'Add New Webhook' button

| Administration | Administration | Webhooks |
|----------------|----------------|----------|
|----------------|----------------|----------|

| ∟ <sup>PSP</sup> <u>tr</u> | <u>yzens</u>            |                                                            |                                                                                                    |           |
|----------------------------|-------------------------|------------------------------------------------------------|----------------------------------------------------------------------------------------------------|-----------|
| Webhook                    | (S                      |                                                            |                                                                                                    |           |
| URLs registe               | tered here receive no   | tifications on events such as payments, state              | e changes to payments or transactions connected to a payment (e.g. chargebacks) Search:                                                           |           |
| URL                        | ⇔ State                 | $\stackrel{	riangle}{\bigtriangledown}$ Notification Types | $\stackrel{	ext{theta}}{=}$ Fields to include $\stackrel{	ext{theta}}{=}$ Test $\stackrel{	ext{theta}}{=}$ Enablement $\stackrel{	ext{theta}}{=}$ | $\ominus$ |
|                            |                         |                                                            | No matching records found                                                                                                    |           |
| * In order fo              | or the notifications to | be sent, the URL must be tested first                      | Add new webhook                                                                                                    |           |

Business Intelligence Platform. Copyright 2024. All rights reserved. Released on: 06/10/24

• Enter relevant details

0

|                                                        |                                                                                                    | Х |
|--------------------------------------------------------|----------------------------------------------------------------------------------------------------|---|
| Add new webhook                                        |                                                                                                    |   |
| URL<br>Only ports 80 and 443 are<br>guaranteed to work |                                                                                                    |   |
| Notification Types                                     | Select notification types you want to receive:                                                                                                    |   |
| PAYMENTS                                               | ALL AD PA CB CD CP CR DB RB RC RF RL RV CL CT PO                                                                                                    |   |
| REGISTRATIONS                                          |                                                                                                    |   |
| SCHEDULES                                              | □ ALL □ SD □ RS □ DS                                                                                                    |   |
| RISKS                                                  | ALL       MD       EA       II       SA       EN       IC       DP       CG       TG       SF       IS       VD       DV       AF       GK         RD       TM       FT       KT       AR       AL       PL       FN       FZ       RE       RX       AC       CS       FO       EX       SE |   |
| Fields to include                                      | ALL 🗸                                                                                                    |   |
| Secret for encryption                                  | F745555896EDA58634421C4953D1A70B872323933943B: Copy to Clipboard                                                                                                    |   |
| Wrapper for encrypted<br>notification                  | None 🗸                                                                                                    |   |
| Emails                                                 | Add more email                                                                                                    |   |
|                                                        |                                                                                                    |   |
|                                                        | Save                                                                                                    |   |

- URL: Get the webhook URL from Bigcommerce ACI Admin configuration page. 0
- Notification Types: Select ALL PAYMENTS notification types 0
- Fields to include ALL 0
- Secret for encryption: Copy the value and add in the 'Webhook Decryption Key' field under general 0 settings of Bigcommerce ACI Admin configuration page.
- Wrapper for encrypted notification: JSON 0
- Save

Note -= For detailed configuration and functionality, please refer to our internal documentation. If you do not have access, kindly contact your account manager.

© Copyright ACI Worldwide, Inc. 2024

ACI, ACI Worldwide, ACI Payments, Inc., ACI Pay, Speedpay, and all ACI product/solution names are trademarks or registered trademarks of ACI Worldwide, Inc. or one of its subsidiaries, in the United States, other countries, or both. Other parties' trademarks referenced are the property of their respective owners.